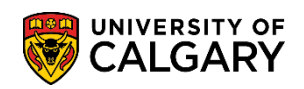

This explains how to Search for Classes. This component/page is found in many locations in PeopleSoft; however the process is the same.

- 1. Click the **Records and Enrollment** link. Records and Enrollment
- 2. Click the Enroll Students link. Enroll Students
- 3. Click the Search for Classes link. Search for Classes
- 4. The term will automatically default to the current term (e.g. 2147 Fall 2014). You can change the term by clicking on the Term drop down list.

Click the **Term** list.

| Search for Classes       | Ş                                                   |
|--------------------------|-----------------------------------------------------|
| Enter Search Crite       | eria                                                |
| Search for Classes       |                                                     |
| Institution<br>Term      | University of Calgary                               |
| Select at least 2 search | criteria. Click Search to view your search results. |
| ♥ Class Search           |                                                     |
| Subject                  | ✓                                                   |
| Course Number            | contains 🗸                                          |
| Course Career            | ✓                                                   |
|                          | Show Open Classes Only                              |
|                          | Open Entry/Exit Classes Only                        |
| Additional Search Cri    | teria                                               |
|                          | CLEAR SEARCH                                        |

## **Search for Classes**

SA - Registration

5.

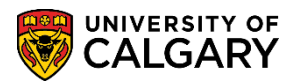

2101 - Winter 2010 2103 - Spring 2010 2105 - Summer 2010 2107 - Fall 2010 2111 - Winter 2011 2113 - Spring 2011 2115 - Summer 2011 2117 - Fall 2011 2123 - Spring 2012 2125 - Summer 2012 2125 - Summer 2013 2133 - Spring 2013 2135 - Summer 2013 2135 - Summer 2013 2137 - Fall 2013 2141 - Winter 2014 2143 - Spring 2014 2143 - Spring 2014 2153 - Spring 2015 2153 - Spring 2015 2153 - Summer 2015 2153 - Summer 2015 2153 - Summer 2015 2153 - Spring 2016 2161 - Winter 2016 2163 - Spring 2016 2165 - Summer 2016 2167 - Fall 2016 2171 - Winter 2017 9999 - End of Time

Select an alternate term (e.g. 2151 – Winter 2015).

6. Click the **Subject** list. A list of subjects will display. Scroll down to select the applicable subject or type the letter (e.g. A for Accounting - ACCT-Accounting). Click the **ACCT-Accounting** list item.

| ACCT-Accounting                | ~  |
|--------------------------------|----|
| ACSC-Actuarial Science         | _  |
| ACWR-Academic Writing          |    |
| AFST-African Studies           |    |
| ALMC-Arabic Lang & Muslim Cult |    |
| AMAT-Applied Mathematics       |    |
| ANTH-Anthropology              |    |
| ARHI-Art History               |    |
| ARKY-Archaeology               |    |
| a ARST-Architectural Studies   |    |
| ART-Art                        |    |
| ARTS-ARTS                      |    |
| ASHA-Arts & Science Honours Ac |    |
| ASPH-Astrophysics              |    |
| ASTR-Astronomy                 |    |
| BCEM-Biochemistry              |    |
| BIOL-Biology                   |    |
| BMEN-Biomedical Engineering    |    |
| BSEN-Business and Environment  |    |
| CEST-Central & East European S |    |
| CHEM-Chemistry                 |    |
| CHIN-Chinese                   | J. |
| CMCL-Communication and Culture |    |
| CMMB-Cellular, Molec, Microb B |    |
| CNST-Canadian Studies          |    |
| COMS-Communications Studies    |    |
| COOP-Co-operative Education    | V  |
| CORE-Community Rehabilitation  |    |
| CPSC-Combuter Science          |    |

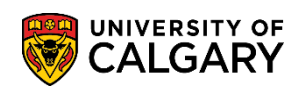

7. The course number may be entered and If desired, optional search criteria may be entered for the course number.

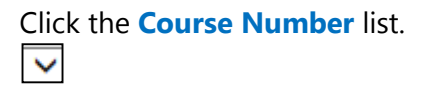

8. If desired, select one of the operands; contains, greater than or equal to, is exactly, less than or equal to. If nothing is selected it will default to **contains**.

| Search for Classes                              | 5                                                                                                  |
|-------------------------------------------------|----------------------------------------------------------------------------------------------------|
| Enter Search Crite                              | eria                                                                                               |
| Search for Classes                              |                                                                                                    |
| Institution<br>Term<br>Select at least 2 search | University of Calgary<br>2151 - Winter 2015<br>criteria. Click Search to view your search results. |
| ♥ Class Search                                  |                                                                                                    |
| Subject<br>Course Number<br>Course Career       | contains<br>greater than or equal to<br>is exactly<br>less than or equal to                        |
| Additional Search Cri                           | Open Entry/Exit Classes Only                                                                       |
|                                                 | CLEAR SEARCH                                                                                       |

9. Click the **Course Career** list. There are three careers at the University of Calgary (Graduate, Medicine and Undergraduate). For example select Undergraduate Programs. Click the **Undergraduate Programs** list item.

| ▽ Class Search |                                                                  |              |  |
|----------------|------------------------------------------------------------------|--------------|--|
| Subject        | ACCT-Accounting                                                  | $\checkmark$ |  |
| Course Number  | contains                                                         | $\checkmark$ |  |
| Course Career  |                                                                  |              |  |
|                | Graduate Programs<br>Medicine Programs<br>Undergraduate Programs |              |  |

## Search for Classes

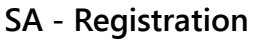

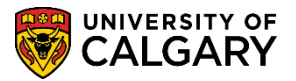

10. Other options include **Show Open Classes Only** and **Open Entry/Exit Classes Only** to help refine your search.

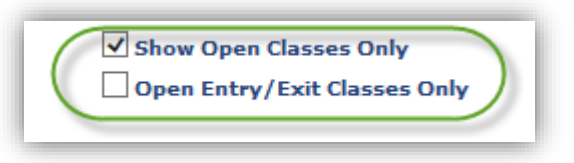

11. Click the **Additional Search Criteria** button. Additional Search Criteria allows additional options to further refine your search; such as specific meeting times, days of the week, instructors, class number, maximum and minimum units, etc. Once you have completed the search criteria, press **Search**.

Click the **Search** button.

SEARCH

| Meeting Start Time greater than or equal to V |
|-----------------------------------------------|
| Meeting End Time less than or equal to        |
| Days of Week include only these days          |
| Mon Tues Wed Thurs Fri Sat Sun                |
| Instructor Last Name begins with V            |
|                                               |
| Course Keyword                                |
| Minimum Units greater than or equal to V      |
| Maximum Units less than or equal to V         |
| Course Component                              |
| Session V                                     |
| Mode of Instruction                           |
| Campus                                        |
| Location V                                    |
|                                               |
| CLEAR SEARCH                                  |

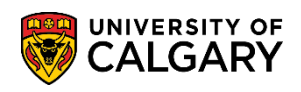

12. The search results are displayed based on criteria indicated. The class number, section, days and times, room location, instructor details are displayed (names removed for FOIP purposes). Note: The purple star indicates class restrictions for various reasons.

| Search for Cla                                      | sses                                              |                                                   |                       |                                        | _                                       | -     |        |                    |
|-----------------------------------------------------|---------------------------------------------------|---------------------------------------------------|-----------------------|----------------------------------------|-----------------------------------------|-------|--------|--------------------|
| Search Results                                      | 5                                                 |                                                   |                       |                                        |                                         |       |        |                    |
| University of Calgary                               | Winter 2015                                       |                                                   |                       |                                        |                                         |       |        |                    |
| The following classes r<br>Undergraduate Prog       | match your search cr<br><b>rams</b> , Show Open ( | teria Course Subject:<br>Classes Only: <b>Yes</b> | Accounting, Cours     | se Career:                             |                                         |       |        |                    |
| Please click on the Cla<br>restriction details, lan | ss link for further<br>guage of instructio        | registration informa<br>n, and more.              | tion such as pre-r    | equisites, class                       |                                         |       |        |                    |
|                                                     |                                                   | Open                                              | Closed                | ▲Wait List                             |                                         |       |        |                    |
| Indicates that som                                  | e or all seats may be<br>triction details.        | reserved for specific s                           | student groups. Clicl | k on the Class                         |                                         |       |        |                    |
| 45 class section(s) for                             | ind                                               |                                                   |                       |                                        | _                                       |       |        |                    |
| TACCT 217 - Introd                                  | uctory Financial Ac                               | counting                                          |                       |                                        |                                         |       |        |                    |
| Class Section                                       | Days & Times                                      | Location                                          | Room                  | Instructor                             | Section<br>Group *                      | Topic | Status | Class Restrictions |
| JANOO LES.Re                                        | ~~~~~~~~~~~~~~~~~~~~~~~~~~~~~~~~~~~~~~            | Second Contraction                                | SH 264                | ~~~~~~~~~~~~~~~~~~~~~~~~~~~~~~~~~~~~~~ | ~~~~~~~~~~~~~~~~~~~~~~~~~~~~~~~~~~~~~~~ | -     | ~~~    | Anna               |

13. For this example Acct 341 Lecture 01 has restrictions and is part of a combined sections class.

| ~~         |                  | \                                       |                  | ~~~~~~~~~~~~~~~~~~~~~~~~~~~~~~~~~~~~~~~ | h          | ~~~~~~~~~~~~~~~~~~~~~~~~~~~~~~~~~~~~~~~ |       | -^     | ~~~~~              | ~~~~~~~~~~~~~~~~~~~~~~~~~~~~~~~~~~~~~~~ |
|------------|------------------|-----------------------------------------|------------------|-----------------------------------------|------------|-----------------------------------------|-------|--------|--------------------|-----------------------------------------|
| <b>T</b> A | CCT 341 - Interm | nediate Financial A                     | cct I            |                                         |            |                                         |       |        |                    |                                         |
| Clas       | s Section        | Days & Times                            | Location         | Room                                    | Instructor | Section<br>Group *                      | Topic | Status | Class Restrictions |                                         |
| 1104       | 01-LEC Regular   | MoWe 8:00AM -<br>9:15AM                 | Main UofC Campus | PF 120                                  |            | 1                                       |       | • *    | * -                | Notes: This is a combined section       |
| Clas       | s Section        | Days & Times                            | Location         | Room                                    | Instructor | Section<br>Group *                      | Topic | Status | Class Restrictions |                                         |
| 1125       | 6 02-LEC Regular | MoWe 2:00PM -<br>3:15PM                 | Main UofC Campus | PF 126                                  |            | 1                                       |       |        | *                  | Notes: This is a combined section       |
| ~~         | A                | ~~~~~~~~~~~~~~~~~~~~~~~~~~~~~~~~~~~~~~~ | -                | ~~~~~~~~~~~~~~~~~~~~~~~~~~~~~~~~~~~~~~  |            | hand                                    | m     | $\sim$ |                    |                                         |

14. Click the on the Section link (e.g. **01-LEC Regular)** to view the class details. Class Details contain the specifics of the class including Enrollment Information. Of particular importance are the prerequisites for enrollment to the class. Displayed are the specifics related to the class

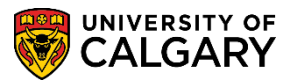

SA - Registration

availability. The Class Restrictions (purple star) information is also displayed.

| lass Details         |                            |                       |                |                            |   |
|----------------------|----------------------------|-----------------------|----------------|----------------------------|---|
| Status               | Open                       |                       | Course ID      | 100021                     |   |
| Class Number         | 11047                      |                       | Offer Nbr      | 1                          |   |
| Session              | Regular Academic           |                       | Career         | Undergraduate Programs     |   |
| Units                | 3 units                    |                       | Dates          | 2015/1/12 - 2015/4/15      |   |
| Class Components     | Lecture Required, To       | utorial               | Grading        | Graded                     |   |
|                      | Required                   |                       | Location       | Main UofC Campus           |   |
|                      |                            |                       | Campus         | University of Calgary      |   |
|                      |                            |                       |                |                            |   |
| eeting Information   | Deem                       | Tester                |                | ation Dates                |   |
| ays & Times          | Room                       | Instruc               | COP   ME       | 15/01/12 - 2015/04/15      |   |
| 5110 0100701 511070  | 111 120                    |                       | 20             | 15/01/12 2015/04/15        |   |
| hrollment Informatio | þn                         |                       |                |                            |   |
| Enrollment Requiren  | ents PREREQUIS             | ITE: Admission        | to the Haskayr | e School of Business, ACCT | ) |
|                      | 217 or 317,<br>information | , and 323. (Plea<br>) | se see Calenda | r Description for more     |   |
|                      |                            |                       |                |                            |   |
| ass Restrictions     |                            | Received              |                |                            |   |
| br Start D           | ate End Date               | Seats                 | escription     |                            | - |
| 2014/04              | 4/01 2014/07/25            | 51 R                  | estricted to   | ACCT students only.        |   |
|                      |                            |                       |                |                            |   |
| lass Availability    |                            |                       |                |                            |   |
|                      |                            |                       |                |                            | ] |
|                      |                            | 107-70                |                |                            |   |
| Combined Section Ca  | apacity 60                 | Wait                  | List Capacity  | 0                          |   |

15. Scroll down the page to view the combined sections detail; which sections are combined (e.g. ACCT 341 and 641); class description based on the course catalog including any pre/co and/or antirequisites. Textbook/Other Materials are not used. Click the **View Search Results** button to navigate back to Search Results.

| <u></u>                                                                                                    | A            | ~~~~~~~~~~~~~~~~~~~~~~~~~~~~~~~~~~~~~~ | Jurn.             | ·····            | ~~~~~~~~~~~~~~~~~~~~~~~~~~~~~~~~~~~~~~ |          |  |
|----------------------------------------------------------------------------------------------------|--------------|----------------------------------------|-------------------|------------------|----------------------------------------|----------|--|
| Restriction S                                                                                                    | tart Date    | End Date                               | Reserved<br>Seats | Description      |                                        |          |  |
| 1 2                                                                                                    | 014/04/01    | 2014/07/25                             | 51 F              | Restricted to AC | CT students o                          | nly.     |  |
| Class Availabili                                                                                                    | itv          |                                        |                   |                  |                                        |          |  |
| Combined Sec                                                                                                    | tion Capacit | y 60                                   | Wait              | List Capacity    | 0                                      |          |  |
| Enrollment To<br>Available Seat                                                                                                    | tal          | 55<br>5                                | Wait              | List Total       | 0                                      |          |  |
| Combined Sect                                                                                                    | ion          | -                                      |                   |                  |                                        |          |  |
| View Details                                                                                                    | Descrip      | tion                                   |                   | Status           | Enrl Tot                               | Wait Tot |  |
| ACCT 341-01 LE<br>(11047)                                                                                                    | C Interme    | diate Financial A                      | cct I             | Open             | 55                                     | 0        |  |
| ACCT 641-01 LE<br>(12359) 🔶                                                                                                    | C Interme    | diate Fnce ACCT                        | I                 | Open             | 0                                      | 0        |  |
| Description                                                                                                    |              |                                        |                   |                  |                                        |          |  |
| Financial accounting from a producer point of view. Topics include cash, receivables, inventories, short and long-term investments, intangible assets and capital assets including the appropriate financial statement considerations.<br>Prerequisites: Admission to the Haskayne School of Business, Accounting 217 or 317, and 323. |              |                                        |                   |                  |                                        |          |  |
| Textbook/Othe                                                                                                    | r Materials  |                                        |                   |                  |                                        |          |  |
| Textbooks to be determined                                                                                                    |              |                                        |                   |                  |                                        |          |  |
|                                                                                                    |              |                                        |                   | VIEW SE          | EARCH RESULT                           | s K      |  |

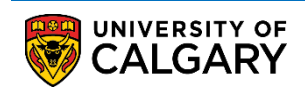

16. To begin another Search select **MODIFY SEARCH** or **NEW SEARCH**.

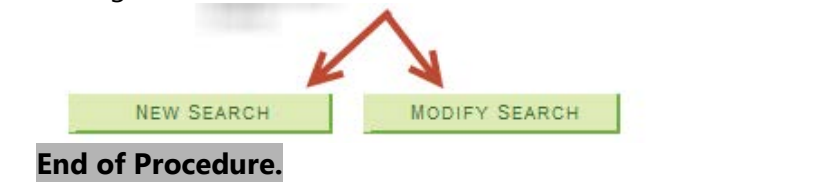

For the corresponding online learning, consult: www.ucalgary.ca/ittraining